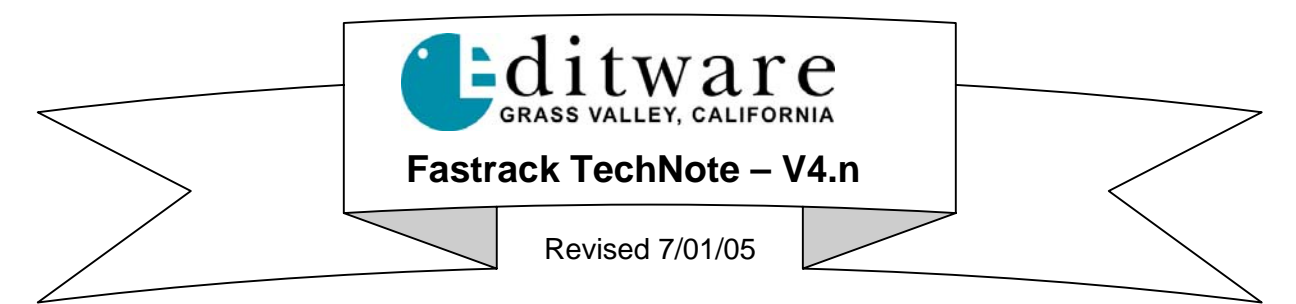

# FOR-A Hanabi HVS-1000 EOU SD/HD Switcher

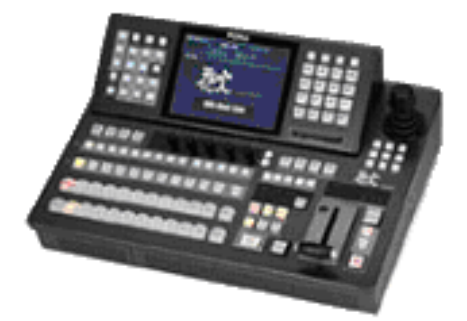

# INTRODUCTION

This document describes the interface between the Fastrack editor and the Hanabi HVS-1000 video switcher.

Detailed operating instructions for the Fastrack are in the Fastrack Operator's Guide and Help files.

Detailed operating instructions for the Hanabi HVS-1000 are in the FOR-A Operators Manual.

This document discusses features that are unique to the Fastrack interface to this FOR-A switcher.

The following are discussed in the order given:

- Connection and setup
- Fastrack Assignment Dialog and Crosspoint Selection
- Aux Bus Preview
- Video Effects: Cut, Wipe, Dissolve, Key, DVE Commands, PEGS
- Learn / Recall Memory and Effects
- Still 1-4

# CONNECTION

Connect an RS422 serial 9-pin cable between any available Fastrack serial port to the "Editor" serial port on the rear of the switcher electronics frame.

# SWITCHER SETUP

- On the top-left section of the switcher panel, press **EDITOR**.
- In the Setup section of the switcher Display Window set the following parameters...

Additional Recommended Settings

| Type:   | BVS3K  | Delay:   | On                   |
|---------|--------|----------|----------------------|
| Enable: | On     | Xpt Čtr: | See discussion below |
| Baud:   | 38,400 | Patt SE: | On                   |

Tech Note - FOR-A HVS-1000 - Revised 6/28/05

Required Settings

## Parity: Odd

The Hanabi switcher allows you to assign physical inputs to buttons on the control panel. E.g., input number 5 might be assigned to button number 9. The setting for **Xpt Ctr** in the Hanabi Editor Setup section determines whether Editor commands which specify a particular crosspoint refer to the physical input or to the button.

- When Xpt Ctr is set to Input, the Fastrack Video Xpt selects the physical input on the switcher for the source Input # and its assigned button.
- When **Xpt Ctr** is set to **Button**, the Fastrack Video Xpt selects the button #.

# FASTRACK ASSIGNMENT PAGE

The Fastrack Assignment Page is accessed by pressing [SHIFT][ASGN] on the Fastrack K6 keyboard.

# Assign Video Crosspoints

Once the Fastrack Assignment Page is open, assign the Video crosspoints for each switcher source. Note that the selection criteria for the Fastrack video crosspoints are affected by the **Xpt Ctr** setting in the Hanabi switcher Setup discussed earlier in this document.

## With Button selected

| Fastrack Crosspoint # | Hanabi Button number     |  |
|-----------------------|--------------------------|--|
| 0                     | BLACK                    |  |
| 1-8                   | 1-8                      |  |
| 9-16                  | 9-16 (SHIFT plus 1 to 8) |  |
| 17-18                 | MATT 1-2                 |  |
| 19                    | WHITE (SHIFT plus BLACK) |  |

## With Input selected

| Fastrack Crosspoint # | Hanabi Input Signal |  |
|-----------------------|---------------------|--|
| 0                     | BLACK               |  |
| 1-16                  | IN 01- IN 16        |  |
| 17                    | UTILITY IN          |  |
| 27                    | COLOR BARS          |  |
| 28                    | WHITE               |  |
| 29-32                 | STILL 1-4           |  |
| 33-34                 | MATT 1-2            |  |

## Select Switcher Type

In the Video Switcher Dialog of the Assignment Page, press [SETTINGS]. The Video Switcher Dialog will open.

| Video Switcher                       |                |
|--------------------------------------|----------------|
| Set All Events Default ME ME1        | Enabled MEs    |
| Device File HANABI.SWI               | ME1            |
| Port P1                              | ME2            |
| Status Switcher Enabled Switcher Off | ■ ME3          |
| - Parameters                         | ME5            |
| Transition Delay 2 Command in Fleic  | □ <u>□</u> ME6 |
| MEM Delay 4 PEG Delay 1              |                |
|                                      | OK             |

# **Device File**

From the pull-down menu, select HANABI.SWI as the switcher driver to use.

# Enable MEs

Select the sections of the switcher that you wish to control. No commands from the editor will be sent to any section not selected here.

# **Default ME**

From the pull-down menu, select ME1 as the Default M/E.

## Assign Port

From the pull-down menu, assign the **Port** number connected to the switcher (P1-P8, P9-16, P17-24).

## Enable Switcher

Ensure that the **Enabled** check box is checked in the Status area in order to have control of the video switcher. This setting is duplicated on the Short Cut area of Fastrack with the **VSWR On/Off** toggle (yellow indicates selected, meaning Switcher OFF).

A press of **[SHIFT][RESET]** is recommended after any serial device assignment or changes. This sends a break command (wake up call) to all serial devices.

See your Fastrack manual or Help files for additional information on switcher control.

# AUX BUS PREVIEWING

## Setting up Aux Bus Previewing

In the Audio/Video Preview Switcher Dialog of the Assignment Page, press [SETTINGS]. The Preview Switcher Dialog will open.

| Preview Switch | er for Track 1         |         |           |
|----------------|------------------------|---------|-----------|
| Use Aux E      | Bus 1 , PGM Reentry 35 | Delay 3 | 🔽 Enabled |
| Audio          |                        |         |           |
| 🔽 Use Mixer    | ,                      | Delay 0 | 🔽 Enabled |
| Separate Prev  | view Switcher          | mina    |           |
| Device File    |                        | )elay 0 |           |
| Port           | none 💌 🤄               | F1 O F2 |           |
|                |                        |         | OK        |

# Use Aux Bus

To use an Aux Bus as your Preview Switcher, check this box and enter the number of the Aux Bus 1-4 to be used.

## **Program Reentry**

The Aux Bus to be used for previewing should have Program as the re-entry crosspoint. The reentry crosspoint number for **Program** is **35**.

## **Enabled**

Check this box to enable use of the Aux Bus as a Preview Switcher.

See your Fastrack manual or Help files for additional information on Aux Bus Preview Switching. See your FOR-A manual for additional information on Aux Bus operation and functionality.

# **VIDEO EFFECTS**

Cut, Dissolve, Wipe and Keys are all accessible by **[right-clicking]** on a Fastrack Event and selecting **"Video Effects**" or by pressing either the **[CUT]**, **[DISS]**, **[WIPE]** or **[KEY]** keys. Once the Video Effects Dialog is open, you can select any of the available video effects.

Note: Keyers are an option on this model switcher. Confirm that your switcher has this feature if you intend to use key effects.

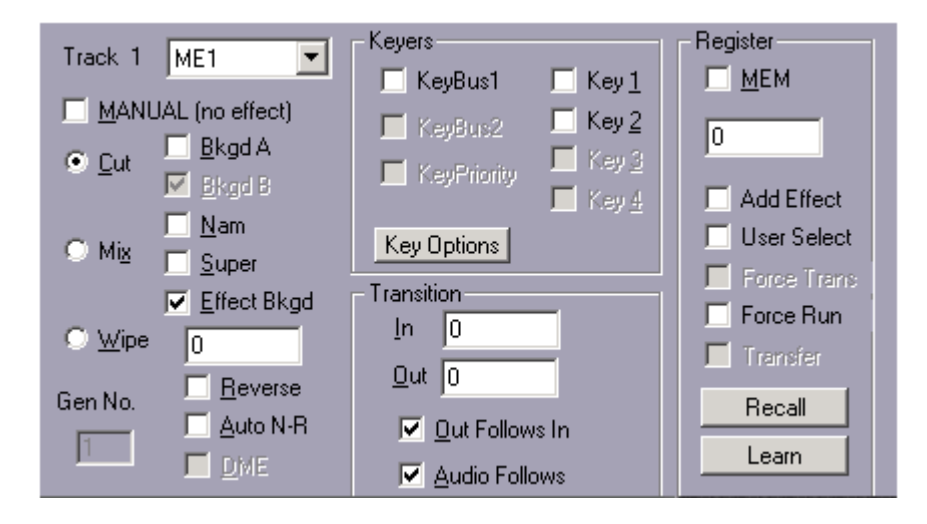

# **Dissolves**

Dissolves are a "MIX" with the Transition being the length of the dissolve. The Dissolve Dialog and icon stay with an Event wherever and whenever it is moved, so that it always remains the "TO" source in a dissolve.

# <u>Wipes</u>

Pressing the **[WIPES]** key will bring up bit-map icons representing the various wipes available on this switcher. Switcher wipes are displayed in black and white. DVE wipes are displayed in color. Click on the desired wipe pattern icon or enter the Wipe or DVE pattern number into the dialog field.

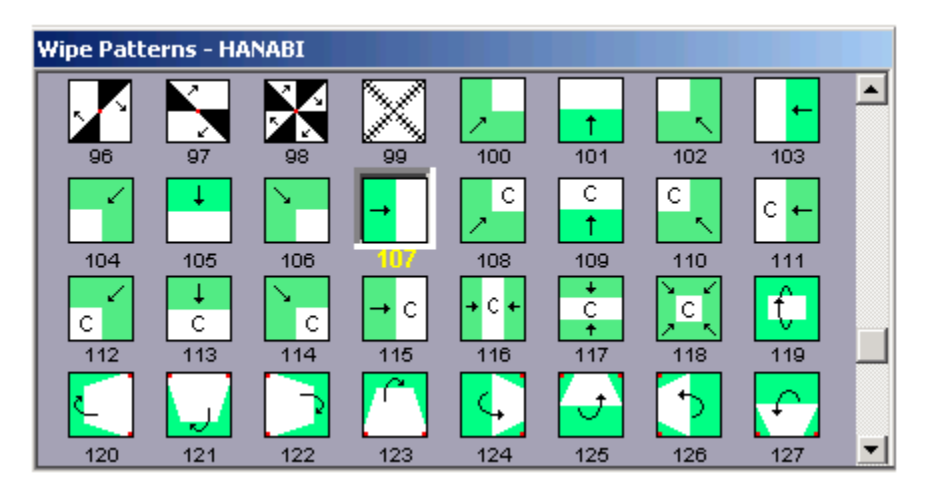

The red points that appear on the edges of specific wipe patterns are "pivot markers" that have been added to more quickly identify the pivot point of a specific Wipe or DVE move.

## **DVE Effects**

The internal DVE is controlled as wipes through the Wipe dialog (see **Wipes**), or via Inserts into the switcher timeline (Sequences).

To define an Event as the "backgound" (Effect BG) for a DVE effect, select Effect Bkgd in the Fastrack Effects Dialog.

## <u>Keys</u>

Video Keys are accessed by pressing **[SHIFT][WIPE]**, or by **[right clicking]** Video Effects. The Effects Dialog will open.

Under **Keyers**, select Key 1, Key 2 or both. This will select the "Default Key" combination for both Source and Fill.

To select a new Key Fill / Key Source for the current key, or to change the Default values, press **Key Options**. The Key Options Dialog will open.

| Key Options                                        |                                                                          |
|----------------------------------------------------|--------------------------------------------------------------------------|
| Key Fill<br>Manual Select<br>Fill Bus (D)<br>Matte | Key Source<br>Manual Select (D)<br>Fill Bus<br>Auto Select<br>Source Bus |
| Set As Default                                     | ОК                                                                       |

Select a "Key Fill" radio button to define where the Key Fill will come from.

Select a "Key Source" radio button to define what will be used to cut the Key.

Select "Set As Default" to set the current selections in this Dialog as the "Default" key settings. A (D) will appear after the item set as a default.

# Key Fill

• Manual Select – With this item selected, no changes will be made to the current selection for the

Key Fill.

- Fill Bus With this item selected, the currently assigned crosspoint for this Track will be selected on the M/E Fill Bus.
- Matte With this item selected, no changes will be made to the current selection for the Key Fill, and MATTE will be selected as the KEY FILL for this Keyer.

## Key Source

- Manual Select With this item selected, no changes will be made to the current selection for the Key Source.
- Fill Bus With this item selected, the currently assigned crosspoint for this Track will be selected on the Fill Bus, and FILL BUS will be selected as the KEY SOURCE.
- Auto Select With this item selected, the Key Source selection will come from the settings for this Keyer in the Top Menu display of the switcher
- Source Bus With this item selected, the currently assigned crosspoint for this Track will be selected on the M/E Source Bus, and SOURCE BUS will be selected as the KEY FILL for this Keyer in the Top Menu display of the switcher.

## <u>DSK</u>

For the DSK keyer:

- Select **DSK** from the ME pull-down menu.
- Select **Key 1** under "Keyers".
- In the "Key Options" menu, select Fill Bus for the Key Fill.

Tech Note - FOR-A HVS-1000 - Revised 6/28/05

 In the "Key Options" menu, select Fill Bus for the Key Source. The Key Source is automatically selected for DSK on the Key bus.

**Note** that pressing [PREVIEW] or [RECORD] immediately turns Off all Enabled keyers on M/Es Enabled in the Switcher Dialog.

**Note** that if you wish to have the key "over" background video, ensure that the "**Bkgd A**" check box in the Fastrack Effects Dialog is **OFF**. If ON, the key image will be taken full.

# PEGS

The following is a list of Super Edit PEG commands from that can be entered into the Fastrack PEGS Dialog using the **SE** Command. Add a **1** to the beginning of each entry for **M/E1**. Add a **0** to the beginning of each entry for the **DSK**.

For example, an Auto Trans on the DSK would be 050. An Auto Trans on M/E 1 would be 150. Only items with an asterisk are valid for the DSK portion of the switcher.

| Mix | Wipe | Function(s)                     |
|-----|------|---------------------------------|
| 50* | 60   | Auto Trans Only                 |
| 51* | 61   | Key 1                           |
| 52  | 62   | Key <b>2</b>                    |
| 53  | 63   | Key <b>1 &amp;</b> Key <b>2</b> |
| 54  | 64   | Background                      |
| 55  | 65   | Background & Key 1              |
| 56  | 66   | Background & Key 2              |
| 57  | 67   | Background & Key 1 & Key 2      |
| 58* | N/A  | DSK / FTB                       |

See your Fastrack manual or Help files for additional information on PEGS.

# LEARN and RECALL MEMORY

## USING THE EFFECTS DIALOG MEM CONTROL

## Open the Video Effects Dialog.

#### Learn an effect into memory

Set up switcher M/E 1 as desired. Check **MEM** ☑ and enter any valid Memory number into the MEM text field and then select "**Learn**". The M/Es current setting will be stored in the switcher.

The Current Event will have an "**M**" Icon displayed to let you know that a MEM has been associated with this Event. This MEM will always be selected at the beginning of the Event.

#### Recall an effect from memory

Check **MEM** I and enter any valid Memory number into the MEM text field and then select "**Recall**." Fastrack Transitions may be performed simultaneously by selecting "**Add Effect**" and defining a dissolve, wipe or key in the dialog. If **Add Effect** is not selected, any programmed effect on the Event will be ignored.

"User Select" – Not implemented at this time.

## USING THE PEGS MEM FUNCTIONS

Press [ALT][GPI] to open the PEGS Dialog.

#### Recall a Memory from switcher memory

To recall switcher Memory 0-99, in the PEGS dialog select the **MEM** command. Following the MEM entry, add the Memory number to be recalled. Example MEM12.

See your Fastrack manual or Help files for additional information on PEGS and MEMs. See your FOR-A manual for additional information on Learning and Recalling Effects and Snapshots.

# STILL STORE 1-4

## Manual Recording of a Still from the Fastrack Keyboard

To manually record the switcher output to Still memory 1-4 in the switcher, on the Fastrack keyboard:

- 1. Press **[1]-[4]** corresponding to Still 1-4 in the switcher. The number will appear in the numeric entry field of the K6.
- 2. Press [CTRL][CUT]. The current switcher output will be recorded to switcher memory.

## Programmed Recording of a Still from PEGS

To program the recording of the switcher output to Still memory 1-4:

- 1. Program a PEG to occur at the Timeline location (TL PEG) or at a timecode position (Event PEG) that you wish to capture.
- 2. In the Command pull-down menu, select Still Rec.
- 3. At the Still command, enter [1]-[4] for the desired Still register. Example: Still Rec1.
- 4. **[PREVIEW]** or **[RECORD]**. Fastrack will send the defined "Still record" command at the time or position defined in PEGS.